## Öffne die Datenbank verein-2

## 1. Öffne den Bericht Beiträge

Der Bericht listet die Vereinsmitglieder nach Postleitzahlen (PLZ) gruppiert auf.

Nach jeder Gruppierung (im Gruppenfuß) soll die Summe der Beiträge eingefügt werden:

- ⇒ Wähle die Ansicht *Layoutansicht*. (*Start > Ansicht > Layoutansicht*)
- ⇒ Klicke auf einen Betrag und markiere dadurch alle Werte dieser Spalte.
- ⇒ Klicke auf die Schaltfläche Σ Summen und wähle Summe

| 🖬 🕤 🕆 💎 🔹 loesung_verein-2 : Datenbank- C:\Users\.                                                                                                    |                                                                                                  | Berichtslayouttool                                         |                                                               |                            |
|----------------------------------------------------------------------------------------------------|--------------------------------------------------------------------------------------------------|------------------------------------------------------------|---------------------------------------------------------------|----------------------------|
| Datei Start Erstellen                                                                                                    | Externe Daten Datenbanktools Hilfe                                                               | Entwurf Anordnen Format                                    | Seite einrichten 🛛 👰 Was möch                                 | ten Sie tun?               |
| Ansicht<br>Ansicht<br>Ansichten<br>Ansichten<br>Ansi | β= Gruppieren und Sortieren   Σ Summen ▼   Summe   Mittelwert   Datensätze zählen   Werte zählen | mente Bild<br>einfügen -<br>uerelemente Kopfzeile/Fußzeile | Vorhandene Eigenschaften-<br>Felder hinzufügen blatt<br>Tools | Diagrammeinstellungen      |
| Berichte<br>Beträge                                                                                                    | Min                                                                                              | Name                                                       | Vorname Mi                                                    | tgliedsnr Mitgli sbeiträge |
|                                                                                                    | Varianz                                                                                          | Grobhofer<br>Stadler                                       | Susanne<br>Susi                                               | 59 -80,00 €                |

Die Anzahl der Mitglieder soll unter der Gruppe (im Gruppenfuß) eingefügt werden:

- ⇒ Markiere einen Namen (*z.B. Grobhofer*).
- $\Rightarrow$  Klicke auf die Schaltfläche  $\Sigma$  Summen und wähle **Datensätze zählen.**

Formatiere alle Spaltenüberschriften (PLZ, Name, Vorname ...) fett.

Klicke mit gedrückter Umschalttaste alle Felder von PLZ bis Beitrag an, damit sie markiert sind Format > Schriftart...

Ändere die Überschrift (links oben im Berichtskopf) von **Beträge** auf **Mitgliedsbeiträge**. Formatiere die Überschrift **Mitgliedsbeiträge** zusätzlich fett und blau.

Formatiere die Namen der Personen dunkelrot und fett.

Ändere das Format der Summen unter jeder Gruppe (im Gruppenfuß) auf Währung

- ⇒ Klicke auf eine Summe z.B. auf **-160**.
- ⇒ Berichtslayouttools > Format > Zahl > Währung